# Logowanie do Bankowości Internetowej za pomocą aplikacji mobilnej Asseco BSGo

Na telefon pobieramy aplikację mobilną **BSGo** ze sklepu - Google Play (Android), App Store (iOS)

### 1. Pierwsze logowanie wraz z rejestracją urządzenia

Proces pierwszego logowania za pomocą aplikacji Asseco BSGo do Bankowości Internetowej przebiega w następujący sposób:

- Wchodzimy na stronę internetową https://bskutno.ebp.cui.pl
- Wprowadzamy login (KK...) oraz otrzymane za pomocą sms hasło tymczasowe,

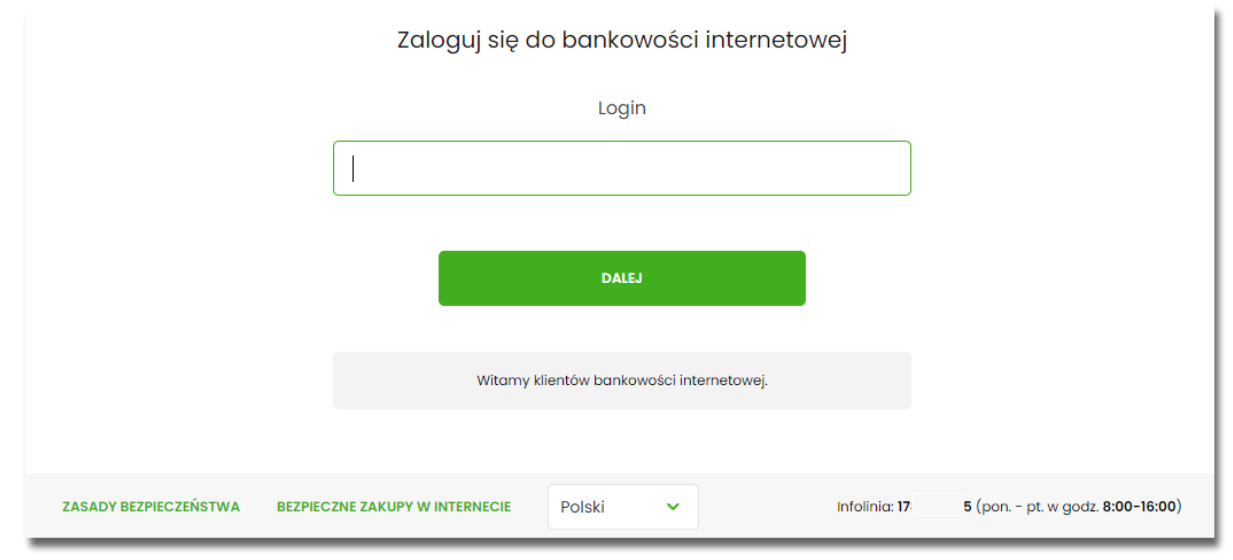

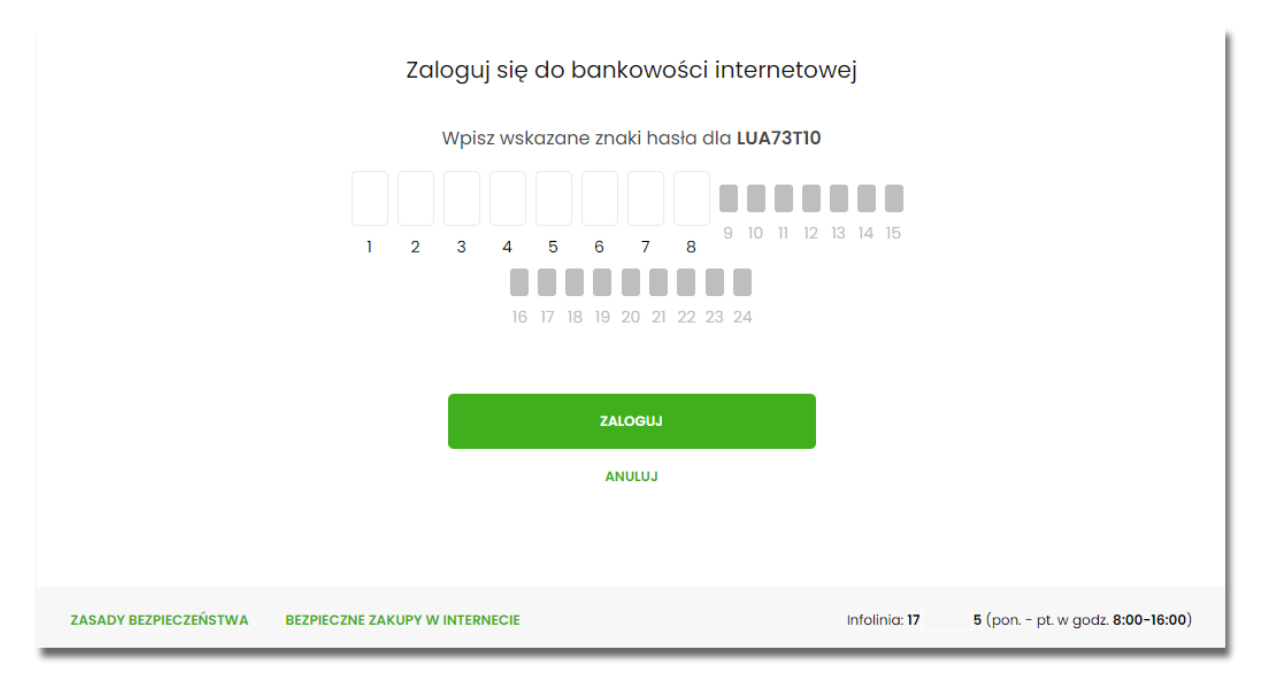

• Ustawiamy nowe hasło, zgodnie z polityką bezpieczeństwa widoczną na stronie oraz potwierdza zmianę hasła [ZAPISZ I ZALOGUJ],

| Zaloguj się do bankowości internetowej                                |                     |                      |                                |  |
|-----------------------------------------------------------------------|---------------------|----------------------|--------------------------------|--|
| Podczas pierwszego logowania, wymagane jest ustawienie swojego hasła. |                     |                      |                                |  |
|                                                                       | Wprowadź nowe hasło |                      |                                |  |
|                                                                       |                     | Wymo                 | agania do hasła:               |  |
|                                                                       | Powtórz nowe hasło  | znal                 | ków                            |  |
|                                                                       |                     |                      |                                |  |
|                                                                       |                     |                      |                                |  |
|                                                                       | ZAPISZ I ZALOGUJ    |                      |                                |  |
|                                                                       |                     |                      |                                |  |
| ZASADY BEZPIECZEŃSTWA BEZPIECZNE ZAKUPY W INTE                        | RNECIE              | Infolinia: <b>17</b> | 5 (pon pt. w godz. 8:00-16:00) |  |

• Następnie wpisujemy nazwę urządzenia i wybieramy przycisk [ZALOGUJ],

|                       | Urzą                           | dzenie autoryzujące |                      |                                |
|-----------------------|--------------------------------|---------------------|----------------------|--------------------------------|
|                       |                                | Nazwa urządzenia    |                      |                                |
|                       | test                           |                     |                      |                                |
|                       |                                |                     |                      |                                |
|                       |                                | ZALOGUJ             |                      |                                |
|                       |                                | ANULUJ              |                      |                                |
|                       |                                |                     |                      |                                |
|                       |                                |                     |                      |                                |
| ZASADY BEZPIECZEŃSTWA | BEZPIECZNE ZAKUPY W INTERNECIE |                     | Infolinia: <b>17</b> | 5 (pon pt. w godz. 8:00-16:00) |

• system prezentuje kod parowania urządzenia autoryzującego oraz komunikat jakie dane są wymagane do wprowadzenia w aplikacji mobilnej Asseco BSGo w celu potwierdzenia parowania. Po wpisaniu kodu aktywacyjnego w aplikacji Asseco BSGo otrzymamy SMS, w celu potwierdzenia logowania do aplikacji Asseco BSGo.

Urządzenie autoryzujące

Kod aktywacyjny

#### 06864861

W celu dokończenia procesu aktywacji zainstaluj na urządzeniu mobilnym aplikację mToken Asseco MAA , pobierając ją ze sklepu Google Play (Android) lub App Store (iOS), a następnie wprowadź powyższy kod w urządzeniu autoryzującym:

test

W trakcie aktywowania usługi w urządzeniu mobilnym zostaniesz poproszona/poproszony o podanie kodu weryfikacyjnego, który zostanie wysłany za pomocą SMS na numer:

+4869\*\*\*\*\*3

Parowanie urządzenia autoryzującego w toku.

Kod jest ważny 5 minut

WRÓĆ DO LOGOWANIA

## 1.1. Proces parowania urządzenia podczas pierwszego logowania w aplikacji BSGo

Proces parowania urządzenia podczas pierwszego logowania w aplikacji BSGo odbywa się w następujący sposób:

• Otwieramy zainstalowaną aplikację Asseco BSGo na telefonie. Przy pierwszym otwarciu aplikacji okno wyświetla formatkę rejestracji urządzenia. W momencie wygenerowania przez system kodu aktywacyjnego, przechodzi do kolejnego kroku za pomocą przycisku [POSIADAM KOD AKTYWACYJNY],

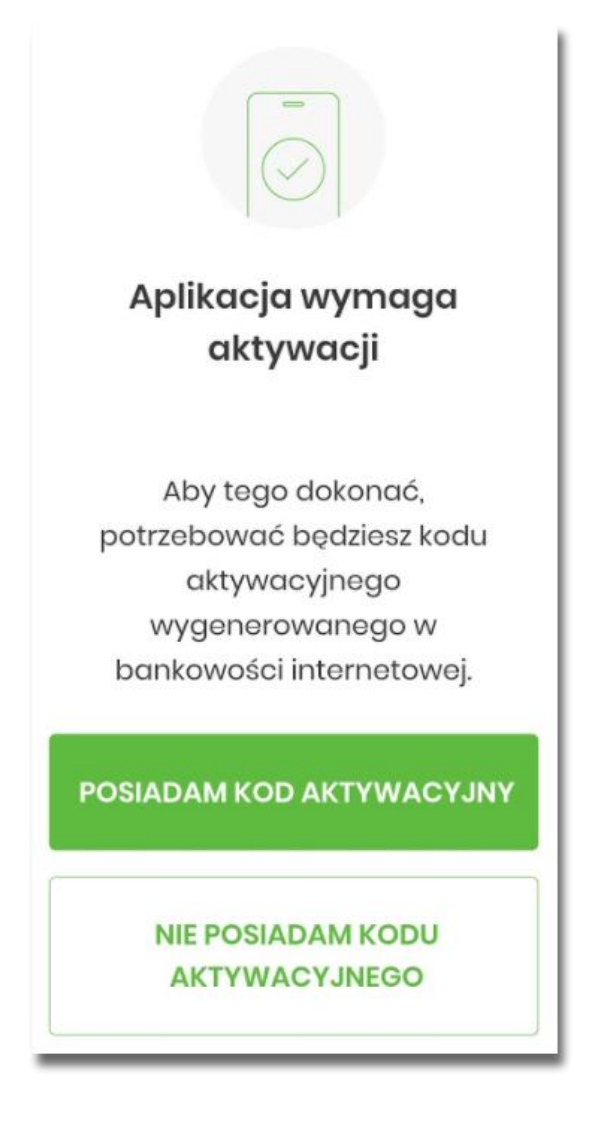

• Wpisujemy kod wyświetlony w Bankowości Internetowej i przechodzimy do kolejnego okna za pomocą przycisku [DALEJ] w aplikacji Asseco BSGo,

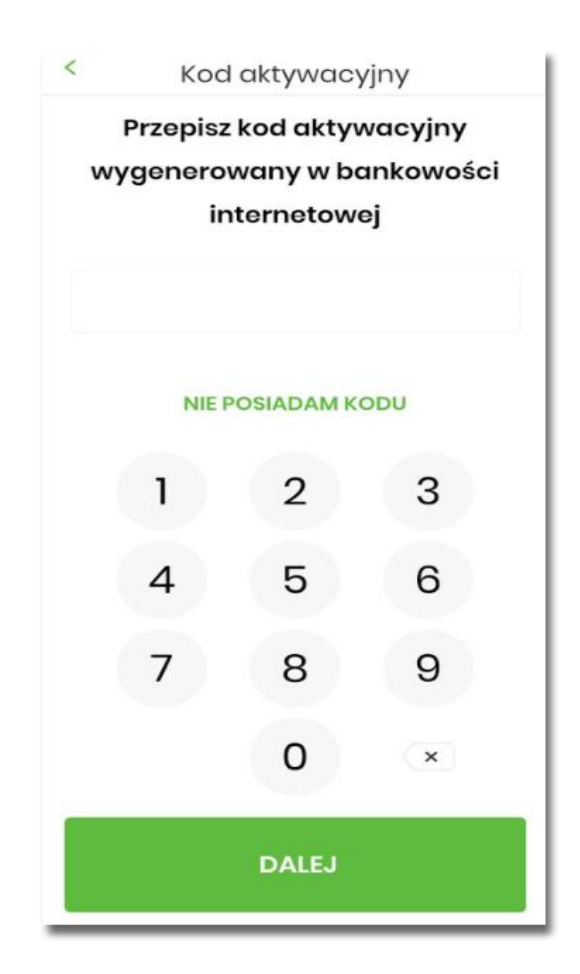

Jeżeli nie posiadamy kodu aktywacyjnego i wybierzemy opcję [NIE POSIADAM KODU], zostanie zaprezentowana informacja:

| Potrzebujesz pomocy w                                         |
|---------------------------------------------------------------|
| uzyskaniu kodu                                                |
| aktywacyjnego? Korzystasz z                                   |
| innego sposobu autoryzacji?                                   |
| W tym celu odwiedź stronę banku lub<br>skontaktuj się z nami. |
| Gdy uzyskasz kod aktywacyjny,<br>wróć do aplikacji mobilnej.  |
| POSIADAM KOD AKTYWACYJNY,<br>ROZPOCZNIJ                       |

• Wpisujemy kod weryfikacyjny, przesłany za pomocą SMS,

| <     | We        | ryfikacja S | SMS        |  |
|-------|-----------|-------------|------------|--|
|       | Przepisz  | kod weryf   | ikacyjny   |  |
| wy    | słany jał | co SMS na   | numer: +48 |  |
|       |           | 595         | •          |  |
|       |           |             |            |  |
|       | SI        | MS NIE DOTA | RŁ         |  |
|       | 1         | 2           | 3          |  |
|       | 1         | E           | e          |  |
|       | 4         | 5           | 0          |  |
|       | 7         | 8           | 9          |  |
|       |           | 0           | ×          |  |
| _     |           | Ŭ           |            |  |
| DALEJ |           |             |            |  |
| e. 1  |           |             |            |  |

Jeśli nie otrzymamy wiadomości sms, należy użyć opcji [SMS NIE DOTARŁ]. Zostaniemy przeniesieni do okna, gdzię będziemy mogli rozpocząć proces ponownego parowania urządzenia. W tym celu należy wybrać przycisk [ROZPOCZNIJ PROCES PONOWNIE]. Następnie w Bankowości Internetowej należy przejść do strony logowania, wpisać login i hasło. Kolejne kroki są identyczne jak podczas pierwszego parowania urządzenia.

• Następnie przechodzimy do nadania PINu za pomocą przycisku [NADAJ PIN].

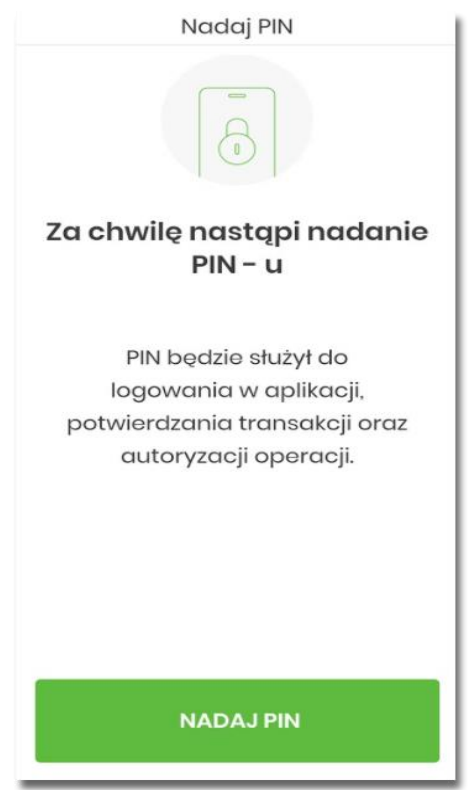

• Podajemy PIN, który będzie służył do logowania do aplikacji Asseco BSGo oraz autoryzacji zdarzeń. PIN powinien składać się z minimum 5 cyfr.

| <     | Nadaj PIN           |                          |                      |  |
|-------|---------------------|--------------------------|----------------------|--|
| PI    | N będzie<br>oraz au | służył do<br>toryzacji : | logowania<br>zdarzeń |  |
|       |                     |                          |                      |  |
| N     | inimalna            | długość PIN              | to 5 znaków          |  |
|       |                     |                          |                      |  |
|       |                     |                          |                      |  |
|       | 1                   | 2                        | 3                    |  |
|       | 4                   | 5                        | 6                    |  |
|       | 7                   | 8                        | 9                    |  |
|       |                     | 0                        | ×                    |  |
|       |                     |                          |                      |  |
| DALEJ |                     |                          |                      |  |
|       |                     |                          |                      |  |

• Należy ponownie wprowadzić PIN,

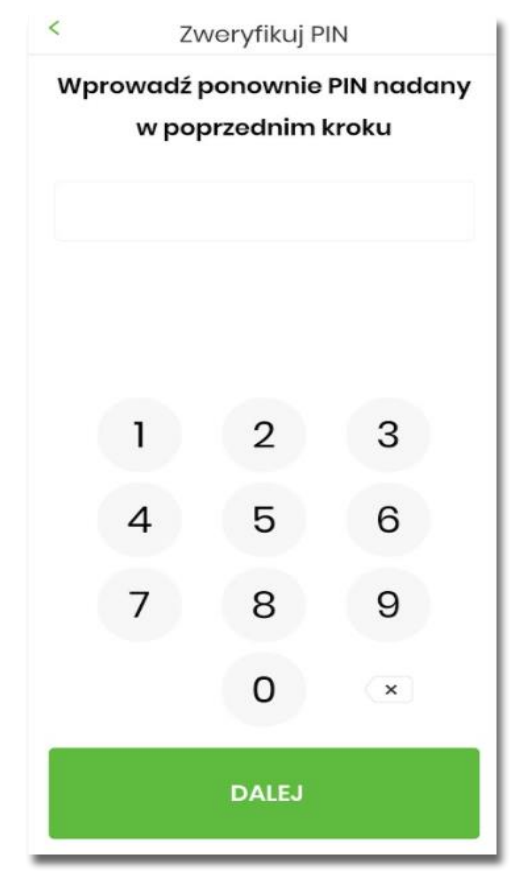

- Następnie zostaniemy poproszeni o wybór sposobu logowania:
- wybór opcji za pomocą danych biometrycznych spowoduje autentykację logowania za pomocą odcisku palca,
- wybór na nie, będzie wymagał od użytkownika podania PINu podczas logowania.

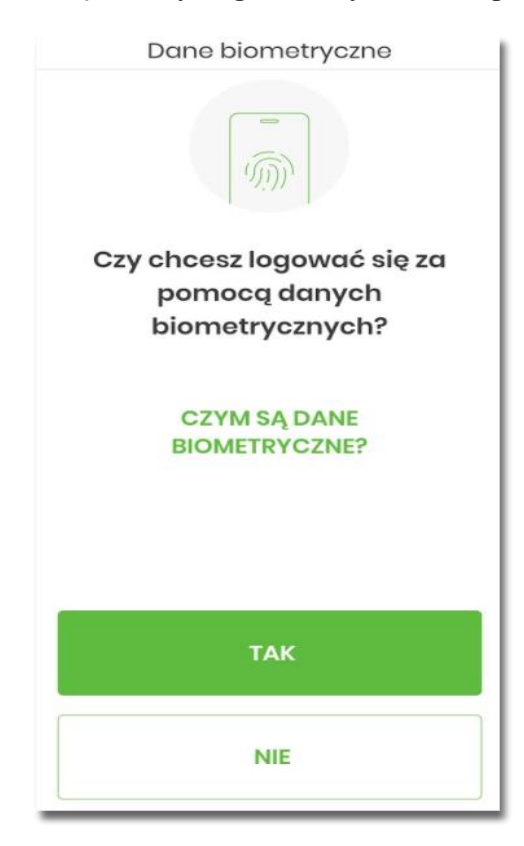

Po pozytywnym przejściu procesu parowania urządzenia, aplikacja Asseco BSGo wyświetla okno z komunikatem:

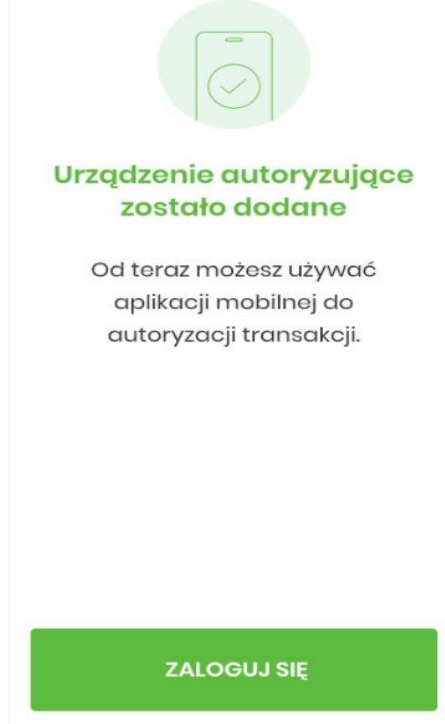

Użytkownik zostaje zalogowany do bakowości internetowej w systemie Asseco EBP oraz może zalogować się do aplikacji Asseco BSGo.

#### 2. Logowanie po rejestracji urządzenia

Proces logowania za pomocą aplikacji mobilnej Asseco BSGo do Bankowości Internetowej przebiega w następujący sposób:

• Wpisujemy numer identyfikacyjny i hasło (ustawione w momencie pierwszego logowania po sparowaniu urządzenia, zmienione w aplikacji lub zresetowane przez operatora w module BackOffice) i wybieramy przycisk [ZALOGUJ],

|                            | Zaloguj się do             | o bankowości interi          | netowej       |                                |
|----------------------------|----------------------------|------------------------------|---------------|--------------------------------|
|                            |                            | Login                        |               |                                |
|                            | LUA73TI0                   |                              |               |                                |
|                            |                            | DALEJ                        |               |                                |
|                            | Witamy kli                 | entów bankowości internetowe | j.            |                                |
|                            |                            |                              |               |                                |
| ZASADY BEZPIECZEŃSTWA BEZP | IECZNE ZAKUPY W INTERNECIE | Polski 🗸                     | Infolinia: 17 | 5 (pon pt. w godz. 8:00-16:00) |

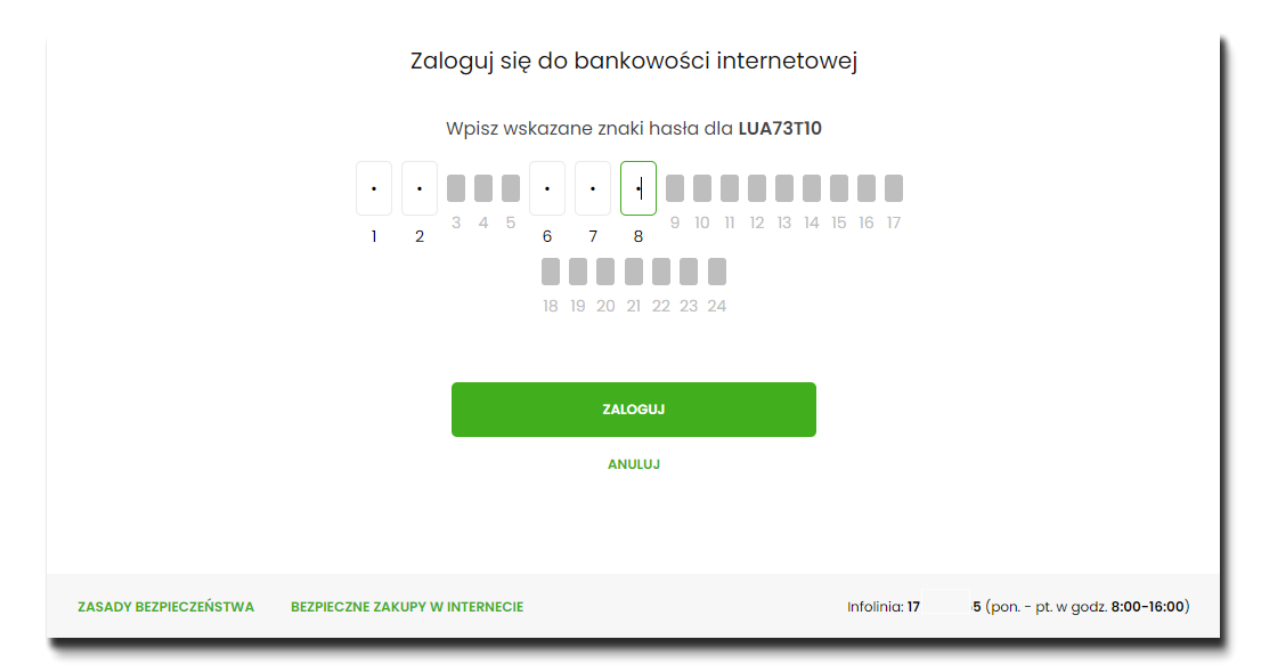

• system Bankowości Internetowej prezentuje ekran informujący o wysłaniu dyspozycji logowania do aplikacji Asseco BSGo,

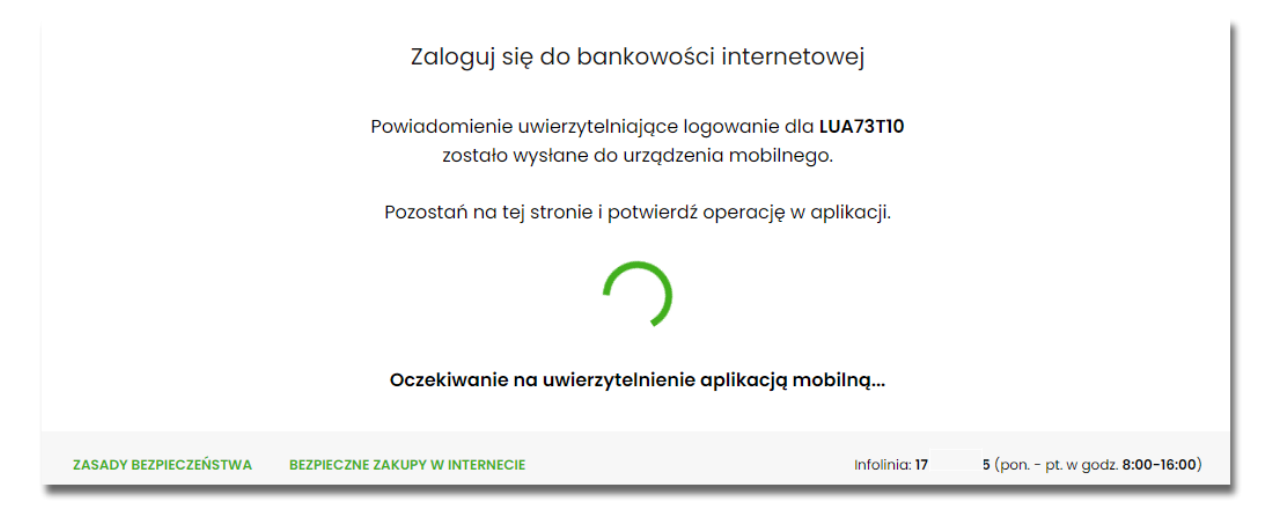

 system Bankowości Internetowej wysyła do aplikacji Asseco BSGo powiadomienie PUSH o nowej dyspozycji logowania,

• aplikacja Asseco BSGo wyświetla na urządzeniu mobilnym baner powiadomienia PUSH z informacją o oczekującym powiadomieniu,

• Wybieramy baner powiadomienia PUSH, które uruchamia aplikację mobilną Asseco BSGo lub bezpośrednio uruchamiamy aplikację z systemu operacyjnego urządzenia mobilnego,

• Logujemy się do aplikacji mobilnej Asseco BSGo za pomocą kodu PIN lub danych biometrycznych,

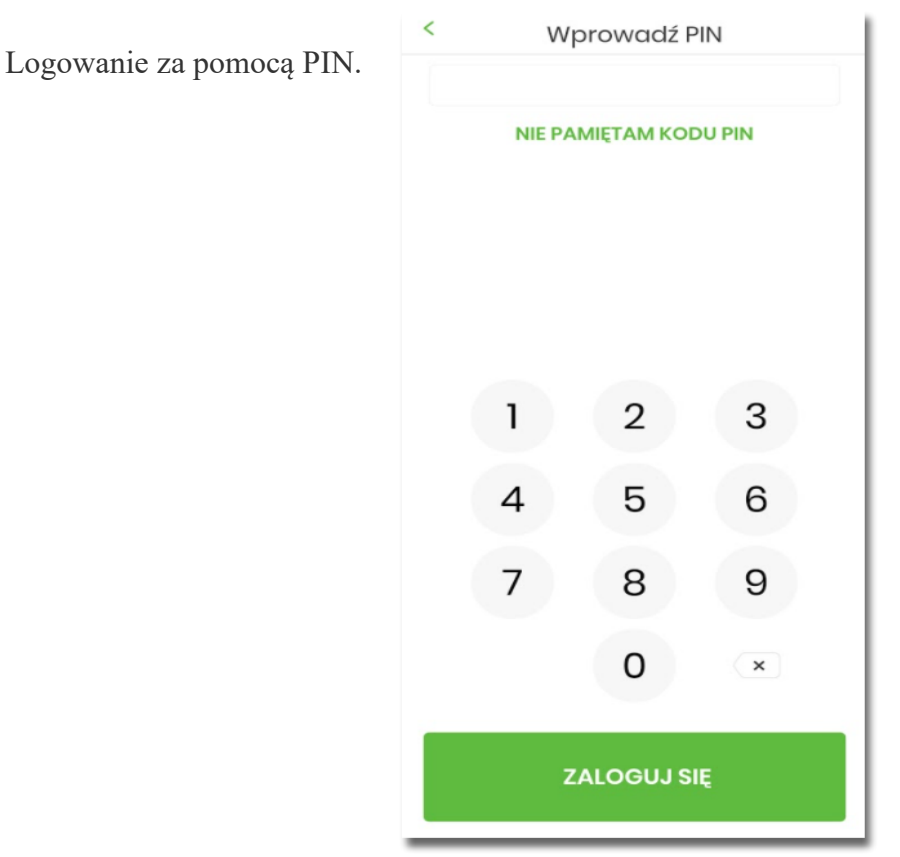

Jeśli nie pamiętamy kodu PIN powinniśmy użyć opcji [NIE PAMIĘTAM KODU PIN], zostaniemy przeniesieni do okna, gdzię będzie można rozpocząć proces ponownego parowania urządzenia. W tym celu należy wybrać przycisk [ROZPOCZNIJ PROCES PAROWANIA]. Następnie w Bankowości Internetowej przejść do strony logowania, wpisać login i hasło. Kolejne kroki są identyczne jak podczas pierwszego parowania urządzenia.

W przypadku logowania za pomocą danych biometrycznych, logujemy się za pomocą odcisku palca.

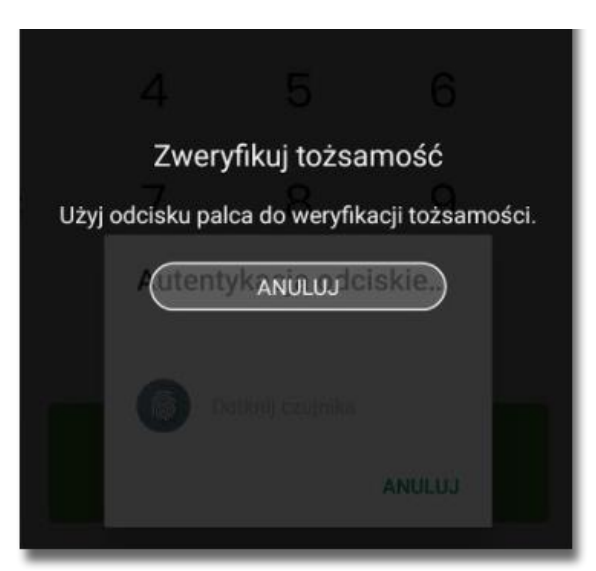

- aplikacja mobilna Asseco BSGo prezentuje dane dyspozycji logowania,
- Weryfikujemy wyświetlone dane oraz potwierdzamy realizację dyspozycji logowania,

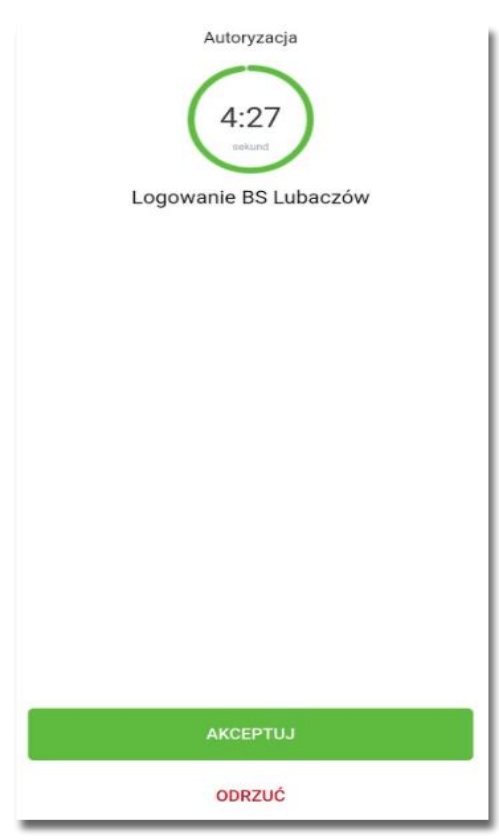

• Następnie potwierdzamy logowanie za pomocą PIN.

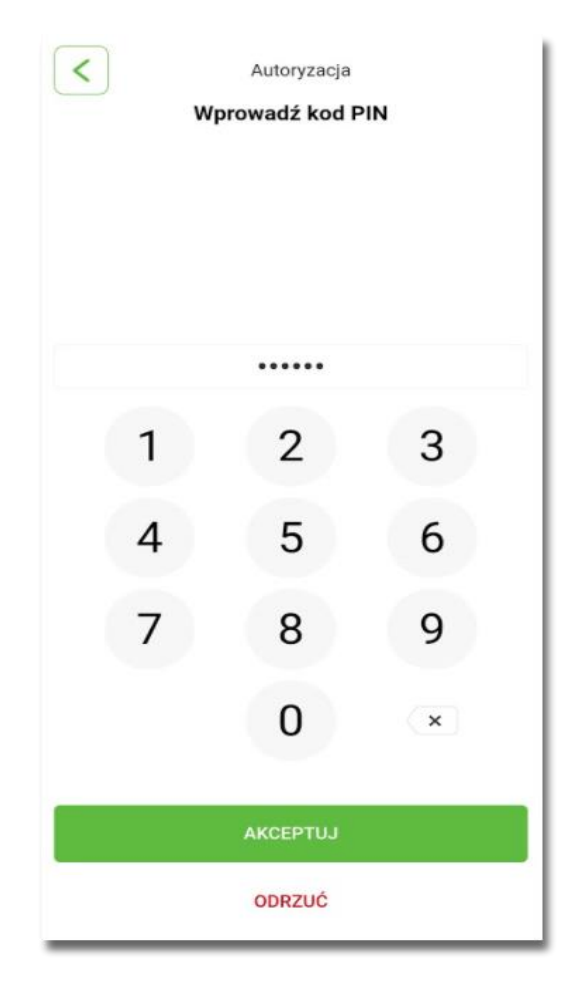

- Zostajemy zalogowany do Bankowości Internetowej,
- aplikacja mobilna Asseco BSGo prezentuje potwierdzenie autoryzacji dyspozycji,

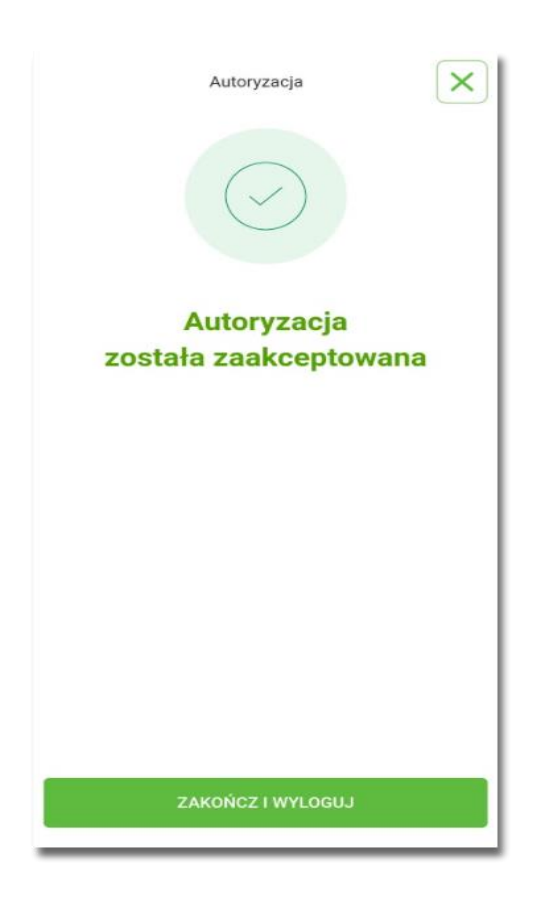

W przypadku, gdy nie potwierdzimy autoryzacji dyspozycji logowania w określonym czasie po wskazaniu dyspozycji w aplikacji mobilnej Asseco BSGo, wówczas zostanie zaprezentowany następujący komunikat:

• Upłynął czas akceptacji dyspozycji.

W przypadku odrzucenia autoryzacji w aplikacji mobilnej Asseco BSGo zostanie zaprezentowany komunikat:

• Autoryzacja została odrzucona.

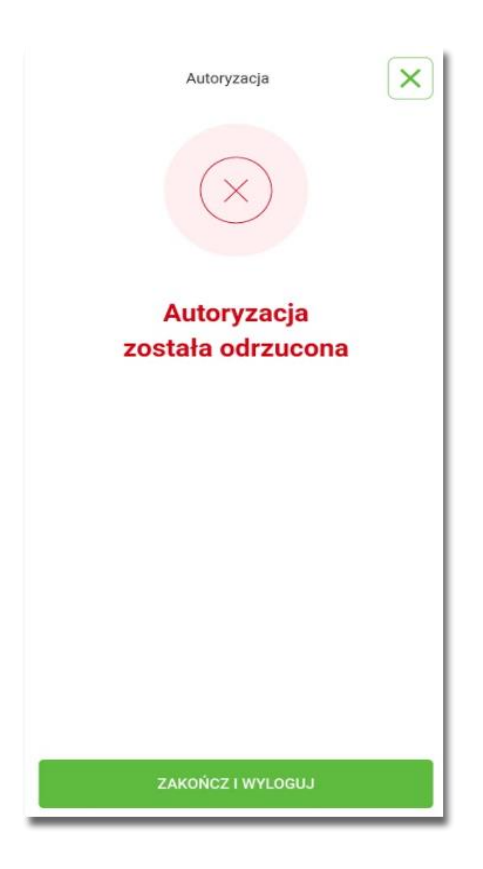

W procesie logowania do Bankowości Internetowej za pomocą aplikacji mobilnej Asseco BSGo, na etapie uwierzytelnienia może pojawić się komunikat z informacją o błędzie:

- *Błąd na etapie uwierzytelniania* w przypadku, gdy:
- • podano niepoprawne hasło,
- • inny błąd techniczny.
- *Błąd uwierzytelnienia* w przypadku:
- braku podpisania dyspozycji w określonym czasie,
- odrzucenia autoryzacji w aplikacji mobilnej Asseco BSGo.

Dokładna instrukcja obsługi bankowości internetowej oraz aplikacji mobilnej na stronie internetowej: **www.bskutno.pl**